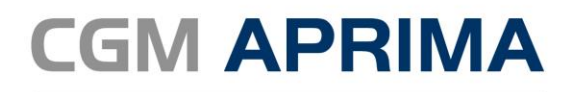

EHR and Practice Management

# Hotfix Guide for HF1902

CGM APRIMA v19.4 December 23, 2024

© 2024 CompuGroup Medical. All rights reserved. CGM APRIMA is a registered trademark of CompuGroup Medical. All other trademarks are the property of their respective owners.

## Contents

| Version                                                   | 4  |
|-----------------------------------------------------------|----|
| CGM APRIMA Installation Manager - Improved Update Process | 4  |
| Install the Current Hotfix                                | 4  |
| Client                                                    | 9  |
| Verification of Client and Appserver Version              | 9  |
| Verification of Installed Hotfix                          |    |
| Questions                                                 |    |
| Preliminary Superbills                                    | 12 |
| Dragon Configuration                                      | 12 |
| Known Issue                                               | 14 |
| Enhancements                                              | 14 |
| Advanced Primary Care Management (APCM)                   | 14 |
| CGM AMBI Tile                                             |    |
| Claim Form Layouts                                        |    |
| Claim Format                                              |    |
| Hx Tab/Problem & Dx Category                              |    |
| MAIN MENU                                                 | 20 |
| Practice Settings                                         | 20 |
| Reports                                                   | 22 |
| Visit Checklist                                           | 22 |
| Fixed Items                                               | 27 |
| New Client/AppServer Fixed Items                          |    |
| Weekly Maintenance Fixed Items                            |    |

Fixed issues are listed at the end of this document.

## Version

- Database Version: 19.4.0.8841
- Appserver Version: 19.4.2410.1902
- Client UI Version: 19.4.2410.1902
- SQLModule Package Date: 10/25/2024

## CGM APRIMA Installation Manager - Improved Update Process

You can use the CGM APRIMA Installation Manager to install the latest hotfix, upgrade to the latest version of CGM APRIMA, apply database maintenance, or install the shared client (used when multiple users share a single PC). Complete the following steps to install the latest hotfix. For more information, see the CGM APRIMA Installation Manager User's Guide.

#### Install the Current Hotfix

Complete the following steps to install the current hotfix.

1. Click the Install the Current Hotfix link. The Check Requirements window appears.

| Aprima v18.3 Installation Manager: 18.3.1912.1912 12/21/2020                                                                                                    |                           | - <u> </u>                                                                                                    |
|----------------------------------------------------------------------------------------------------|---------------------------|----------------------------------------------------------------------------------------------------|
| aprima                                                                                                    | Installation Manager Home | View the Installation Guides                                                                                                    |
| UserName: jlewis@POP<br>Server Name: QASQL02<br>Server Version 18.3.1912.1912<br>Checking IHe. NET version.<br>Passed - NET Framework Version: 4.8.03761 release: 528049<br>Checking OS Version.<br>Passed - Microsoft Windows NT 10.0.14393.0<br>Checking Administrator permissions allowed.<br>Checking for BCP.<br>Passed - El/Program Files/Microsoft SQL Server/Client SDK/0DBC/13<br>Checking updates download connection.<br>Passed - Download connection complete. | 30(Tools\Binn\bcp.exe     | Install the Current<br>Hotfix<br>Check Requirements<br>Select Update<br>Select SQL Server<br>Select Database<br>Select Database<br>Select Appserver<br>Select Client Location<br>Email Notification<br>Confirmation<br>Install |
| Hypet                                                                                                    |                           |                                                                                                    |
| Status: System Requirements Complete                                                                                                    |                           |                                                                                                    |
| 18.3.1912.1914 - 18.3.0.1714                                                                                                    |                           | Install Egt                                                                                                    |

- 2. If any issues are found with your system requirements, address them before continuing.
- 3. Click the Next button. The Select Update window appears.

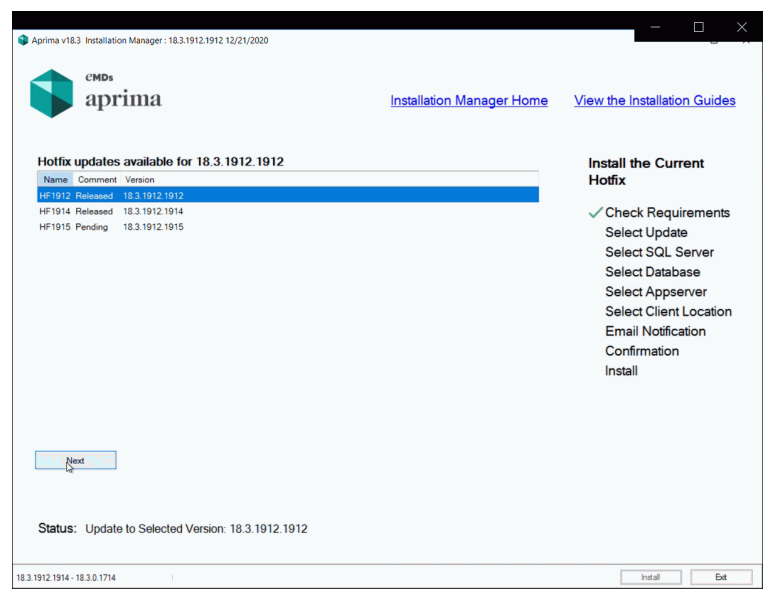

4. Select the hotfix you want to install and click the Next button. The Select SQL Server window appears.

| Aprima v18.3 Installation Manager : 18.3.1912.1912 12/21/20 | 120                    |                           | - • ×                                                                                                    |
|-------------------------------------------------------------|------------------------|---------------------------|----------------------------------------------------------------------------------------------------|
| aprima                                                      |                        | Installation Manager Home | View the Installation Guides                                                                                                    |
| SQL Server Connection Information                           |                        |                           | Install the Current<br>Hotfix                                                                                                    |
| 2ASOL02 User Name Password                                  | Use Trusted Connection |                           | <ul> <li>Check Requirements</li> <li>Select Update</li> <li>Select SQL Server</li> <li>Select Database</li> <li>Select Appserver</li> <li>Select Client Location</li> <li>Email Notification</li> <li>Confirmation</li> <li>Install</li> </ul> |
| Nes                                                         |                        |                           |                                                                                                    |
| Status: Please Select the SQL Server.                       |                        |                           |                                                                                                    |
| 18.3.1912.1914 - 18.3.0.1714                                |                        |                           | Install Ext                                                                                                    |

5. Verify that the information is correct and click the Next button. The Select Database window appears.

|                    |                                           |                 |          |       |                    |      |                                                                                                    | _                        |
|--------------------|-------------------------------------------|-----------------|----------|-------|--------------------|------|----------------------------------------------------------------------------------------------------|--------------------------|
| orima v18.3 Ins    | tallation Manager : 18.3.<br>MDs<br>prima | .1912.1912 12/2 | :1/2020  | Insta | allation Manager F | Home | View the Installation                                                                                 | Guide                    |
| Select Datal       | base<br>Common                            | Version         | Sequence |       |                    |      | Install the Currer<br>Hotfix                                                                          | nt                       |
| PRM                | PRM_Common18.1                            | 18.3.0          | 1714     |       |                    |      | ✓ Check Require<br>✓ Select Update<br>✓ Select SQL Ser                                                | ments<br>ver             |
|                    |                                           |                 |          |       |                    |      | Select Databası<br>Select Appserv<br>Select Client Lo<br>Email Notificatio<br>Confirmation<br>Install | e<br>er<br>ocation<br>on |
| Next<br>Status: PF | RM Selected.                              |                 |          |       |                    |      | Select Database<br>Select Appserv<br>Select Client Lo<br>Email Notificatio<br>Confirmation<br>Install | e<br>er<br>ocatior<br>on |

6. Select the database where you want to install the hotfix and click the Next button. The Select Appserver window appears.

| Aprima v18 | CMDs                                        | anager : 18.3.1912.1912                                | 12/21/               | 2020                      |                              |           |                                                                           | ×                                                                                                    |
|------------|---------------------------------------------|--------------------------------------------------------|----------------------|---------------------------|------------------------------|-----------|---------------------------------------------------------------------------|----------------------------------------------------------------------------------------------------|
| ►          | aprir                                       | na                                                     |                      |                           |                              | <u>lr</u> | nstallation Manager Home                                                  | View the Installation Guides                                                                                                    |
| Appsei     | rver Search P                               | ath E:\AppServer                                       | sNew                 |                           |                              |           | 10                                                                        | Install the Current                                                                                                    |
|            | Version<br>18.3.1912.1912<br>18.3.1912.1912 | Service Name<br>PRMAppService2520<br>PRMAppService2525 | Port<br>2520<br>2525 | Job Engine<br>QASQL02/PRM | Status<br>Running<br>Running | Message   | Full Path<br>E:AppServersNewAppServer2520<br>E:VppServersNewAppServer2525 | <ul> <li>Check Requirements</li> <li>Select Update</li> <li>Select SQL Server</li> <li>Select Database<br/>Select Appserver</li> <li>Select Client Location</li> <li>Email Notification</li> <li>Confirmation</li> <li>Install</li> </ul> |
| N          | ext<br>S                                    |                                                        |                      |                           |                              |           |                                                                           |                                                                                                    |
| Status     | : Appserver                                 | Selected - PRMA                                        | ppSe                 | ervice2525                |                              |           |                                                                           |                                                                                                    |
| 1912.1914  | 18.3.0.1714                                 |                                                        |                      |                           |                              |           |                                                                           | Instal Ext                                                                                                    |

7. In the Appserver Search Path field, browse to and select the folder where the Appservers are located. In the table, select each Appserver to be updated. Click the Next button. The Select Client Location window appears.

| Aprima v18.3 Installation Manager: 18.3.1912.1912 12/21/2020        |                           | - <u> </u>                                                                                                    |
|---------------------------------------------------------------------|---------------------------|----------------------------------------------------------------------------------------------------|
| aprima                                                              | Installation Manager Home | View the Installation Guides                                                                                                    |
| UNC Path for Client application manifest                            |                           | Install the Current<br>Hotfix                                                                                                    |
|                                                                     |                           | <ul> <li>Check Requirements</li> <li>Select Update</li> <li>Select SQL Server</li> <li>Select Database</li> <li>Select Appserver<br/>Select Client Location<br/>Email Notification<br/>Confirmation<br/>Install</li> </ul> |
| Nest                                                                |                           |                                                                                                    |
| Status: Please Select the Prm.Client.exe application File Location. |                           |                                                                                                    |
| 18.3.1912.1914 - 18.3.0.1714                                        |                           | Install Exit                                                                                                    |

8. Browse to the location of the shared folder where the Click-Once Client is installed and then click the Next button. The Email Notification window appears.

| Aprima v18.3 Installation Manager: 18.3.1912.1912 12/21/2020                                                                                                    |                               | - <u> </u>                                                                                                    |
|----------------------------------------------------------------------------------------------------|-------------------------------|----------------------------------------------------------------------------------------------------|
| aprima                                                                                                    | Installation Manager Home     | View the Installation Guides                                                                                                    |
| Email or SMS address to notify when the task is complete - use a comma<br>Here are the email formats for sending an SMS message.<br>123456789@tht att.net<br>123456789@tht att.net<br>123456789@tht att.net<br>123456789@tht att.net | to separate multiple entries. | Install the Current<br>Hotfix<br>Check Requirements<br>Select Update<br>Select SQL Server<br>Select Appserver<br>Select Client Location<br>Email Notification<br>Confirmation<br>Install |
| Neg                                                                                                    |                               |                                                                                                    |
| Status: Please Enter an Email Address for Notifications.                                                                                                    |                               |                                                                                                    |
| 18.3.1912.1914 - 18.3.0.1714                                                                                                    |                               | Install Ext                                                                                                    |

9. Enter an email or SMS address to receive an email or SMS message when the process is completed. You also can choose to leave this field blank. Click the Next button. The Confirmation window appears.

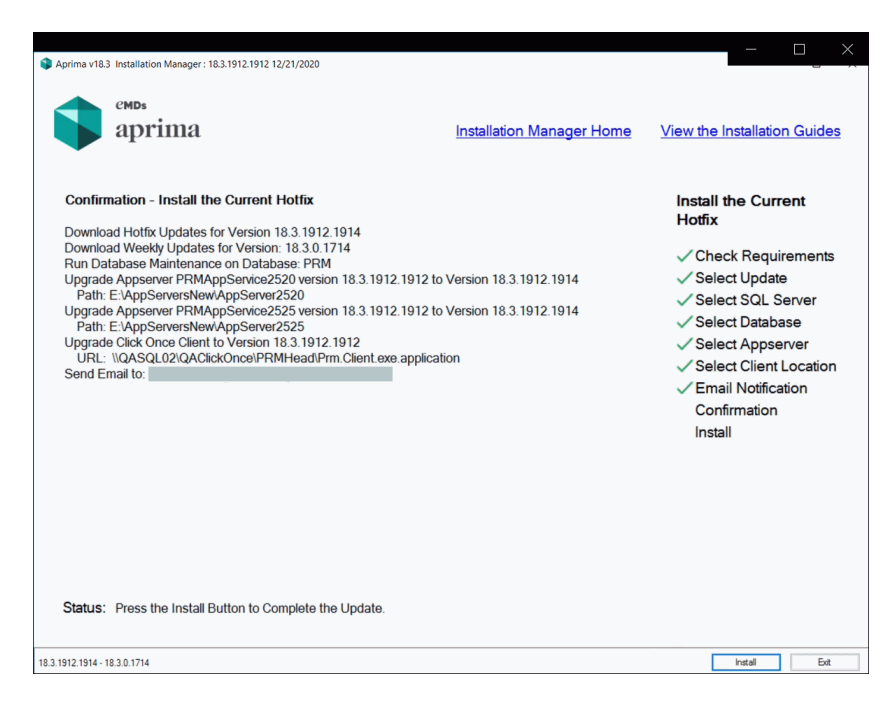

- 10. Verify that all items are correct. If any information is incorrect, click the Installation Manager Home link to start the process again. If all information is correct, click the Install button. All previous items selected will be updated.
  - a. Downloading the hotfix and applying of database maintenance:

| Aprima v183 Installation Manager: 183.                                                                                                    | 1912.1912 12/21/2020                                                                                                    | Installation Manager Home               | View the Installation Guides                                                                                                    |
|----------------------------------------------------------------------------------------------------|----------------------------------------------------------------------------------------------------|-----------------------------------------|----------------------------------------------------------------------------------------------------|
| Install the Current Hotfix<br>Progress                                                                                                    | Running SQLModule - 263 Scripts. F                                                                                                    | Please Wait                             | Install the Current<br>Hotfix                                                                                                    |
| Stating Install the Current Hote<br>Download (Hotel Updates for encire) T<br>Manual Pupple Control (1998)<br>Manual Pupple Control (1998)<br>Manual Pupple Control (1998)<br>Control (1998) Control (1998)<br>Control (1998) Control (1998)<br>Control (1998) Control (1998)<br>Control (1998) Control (1998)<br>Control (1998)<br>Control (1998 | 3.192194<br>activa.com/Joidee/0) - ElinstellTestingRelea<br>activa.com/Joidee/0) - ElinstellTestingRelea<br>fotellTestingReleased.Version/Aprima/18.3<br>n 13.0.1714<br>- Success Dires.downloaded.<br>see Wat. | aod_VersiontAprimaV18.3 - 18.3.1912.191 | Creck Requirements     Select Update     Select SQL Server     Select Appserver     Select Client Location     Email Notification     Confirmation     Install |
| ¢                                                                                                    |                                                                                                    |                                         |                                                                                                    |
| Status: Running SQLModule                                                                                                    | e - 263 Scripts. Please Wait                                                                                                    |                                         |                                                                                                    |

b. Updating and restarting the Appservers:

|                    | rima                                                          |                                      | Installation Manager Home                                                 | View the Installation Guide                                                                                                    |
|--------------------|---------------------------------------------------------------|--------------------------------------|---------------------------------------------------------------------------|----------------------------------------------------------------------------------------------------|
| Install the Curren | t Hotfix                                                      | AppServer 1 of 2 - Stopping Service. |                                                                           | Install the Current<br>Hotfix                                                                                                    |
| Processing Log     | Start 94254<br>PRMAppGenice2520 for<br>pService2520 at C/Prog | Elapseel 000040                      | Version 18.3.0<br>VepBenrenXewVepBenre2520<br>Vanager-PFIMepBenre2520 log | <ul> <li>Check Requirements</li> <li>Select Update</li> <li>Select SQL Server</li> <li>Select Database</li> <li>Select Apperver</li> <li>Select Clent Location</li> <li>Email Notification</li> <li>Confirmation<br/>Install</li> </ul> |
|                    |                                                               |                                      |                                                                           |                                                                                                    |

c. Client update and manifest signed and process complete:

|                                                                                                    | a                                                                                                    |                                                                     | Installation M                        | <u>anager Home</u>       | View the Installation Guide                                                                                                    |
|----------------------------------------------------------------------------------------------------|----------------------------------------------------------------------------------------------------|---------------------------------------------------------------------|---------------------------------------|--------------------------|----------------------------------------------------------------------------------------------------|
| Install the Current Hotfix<br>Progress                                                                                                    | Complete                                                                                                    | ed Successfully                                                     |                                       |                          | Install the Current<br>Hotfix                                                                                                    |
| Urgrade Appearer PRMApp<br>Trans file for PRMAppGenice<br>Stopping Service<br>Loading PRM Config<br>Creating AppGener Folder<br>Cooping SUAF Line. Please W<br>Update and Save PRM config<br>Service Started<br>Cooping SUAF Line. Please W<br>Creating Clerker<br>Service Started<br>Cooping SUAF Line. Please W<br>Service Started<br>Cooping SUAF Line. Please W<br>Started Started<br>Cooping SUAF Line. Please W<br>Started Started<br>Cooping SUAF Line. Please W<br>Started Started<br>Cooping SUAF Line Please W<br>Started Started<br>Cooping SUAF Line Please W<br>Started Started<br>Cooping SUAF Line Please W<br>Started Started<br>Cooping SUAF Line Please W<br>Started Started<br>Started Started<br>Cooping SUAF Line Please W<br>Started Started<br>Cooping SUAF Line Please W<br>Started Started<br>Cooping Started<br>Cooping | ierice2525 from 18.3.1912.191<br>5255 at: C:ProgramDetaAprima<br>/at<br>int<br>or(IASQL02(IASQL02(IASQL02)<br>at: I.I.I.I.I.I.I.I.I.I.I.I.I.I.I.I.I.I.I. | 12 to 18.3.1912.1912 Pain: E.V.A.<br>LinstallationManagerijiewisiMa | opServersNewVAppS<br>nager-PRMAppServ | erver2525<br>ice2525.log | Check Requirement     Celect Vpdate     Select Dot Server     Select Database     Select Appearver     Select Client Locatio     Email Notification     Confirmation     Install |

11. Click the Exit button to close the Installation Manager.

## Client

The download updates also updated the client folder in your installation folder. Please use the updated client folder to update the clients for Shared Clients and Click-Once Clients. For more information on installing or upgrading clients, please refer to the *Installation Guide* or the *Upgrade Instructions* document for CGM APRIMA.

## Verification of Client and Appserver Version

When a user attempts to log in, the client application installed on the user's PC verifies that its hotfix version matches the hotfix version of the application service (appserver). A mismatch between the versions on a client

PC and the appservice must be corrected for the application to work correctly. Contact CGM APRIMA Support immediately so that the installation can be corrected.

When the client application and the appserver are not the same hotfix version, then a warning message stating the mismatch and the installed versions is displayed. The user may click the **OK** button on the warning message to access CGM APRIMA. However, the application may not function correctly and the user may experience application errors until the installation is corrected.

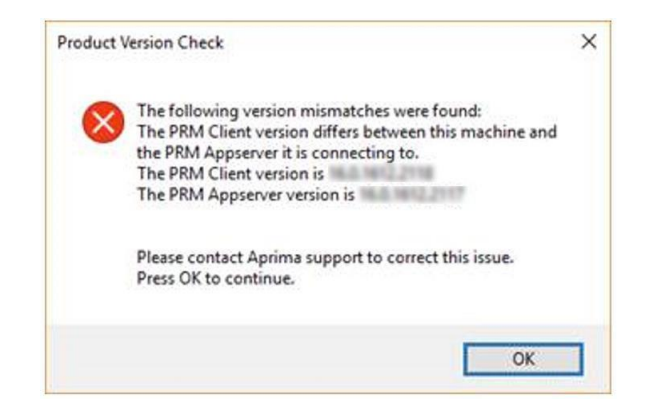

## Verification of Installed Hotfix

Use the following process to verify that the hotfix has been completely and correctly installed. If any of the items identified in this process are incorrect, please contact Support.

#### 1. Open CGM APRIMA

2. Click on Help  $\rightarrow$  About  $\rightarrow$  Versions tab

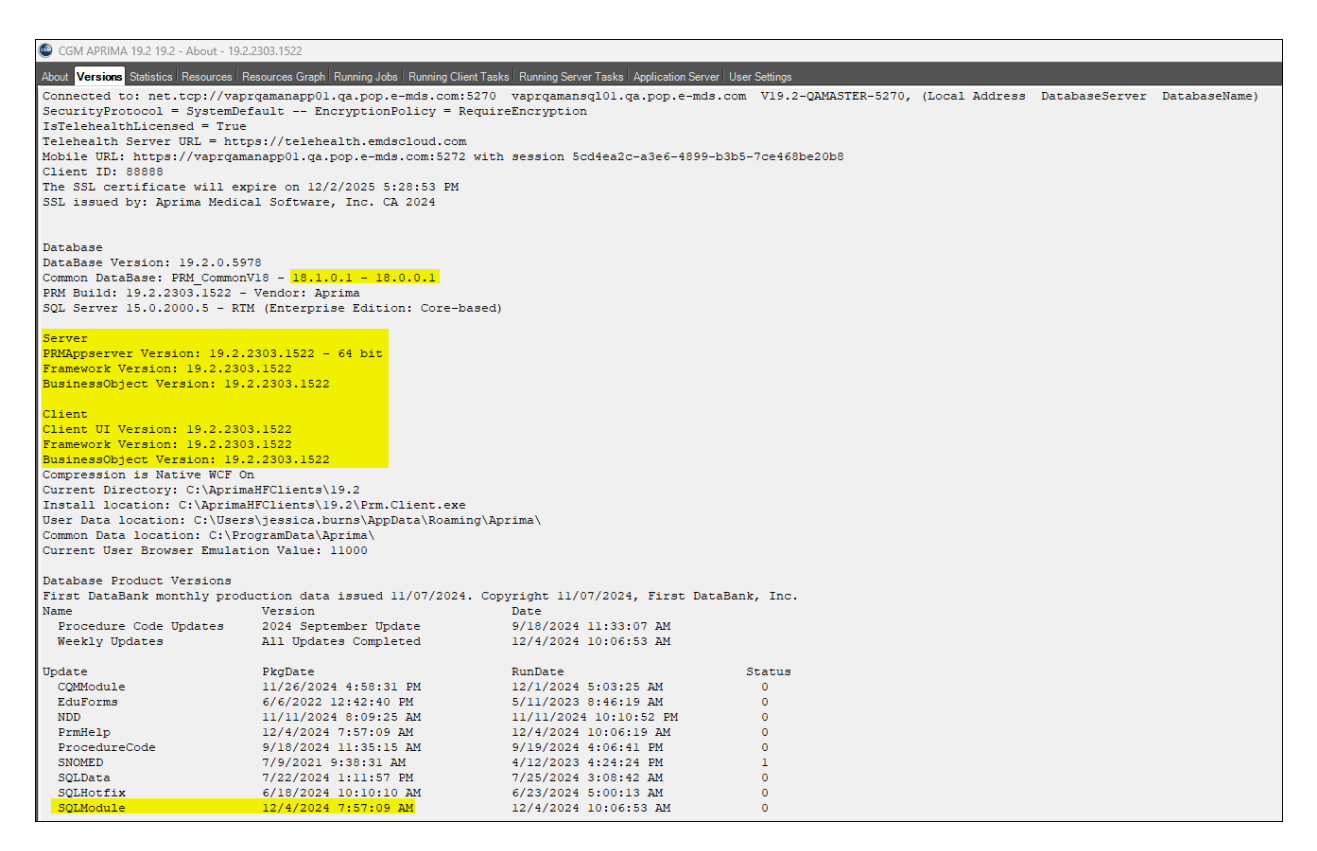

- a. SecurityProtocol: = Tls, Tls11, Tls12 -- EncryptionPolicy = RequireEncryption
- b. Mobile URL Correct:

About Versions Statistics Resources Resources Graph Running Jobs Running Client Tasks Running Server Tasks Application Server User Settings Connected to: bisa:3500\bisa\2016\_GA\_QAMaster\_3500, (ApplicationServer:port\DatabaseServer\DatabaseName) SecurityProtocol = Tls, Tls11, Tls12 -- EncryptionPolicy = RequireEncryption Mobile URL: https://bisa:3502 with session 690def47-934e-4f88-b134-77bfb398d83d

#### Incorrect: The plus 2 port is not open

About Versions Statistics Resources Resources Graph Running Jobs Running Client Tasks Running Server Tasks Application Server User Settings Connected to: 162.218.107.100:2615\SQL2\PRM DHRC, (ApplicationServer:port\DatabaseServer\DatabaseName) TIS, TIS11, TIS12 -- EncryptionPolicy = RequireEncryption validation failed for URL https://162.218.107.100:2617/Html/PrmWeb/index.html Aprima HTTPS port Error: The underlying connection was closed: An unexpected error occurred on a send.

Incorrect: Error from the SSL validation that the name in the URL is not in the actual SSL certificate

| About Versions Statistics Resources Resources Graph Running Jobs Running Client Tasks Running Server Tasks Application Server User Settings |
|----------------------------------------------------------------------------------------------------|
| Connected to: 206.18.189.248:8105/192.168.237.147/GWM, (ApplicationServer:port/DatabaseServer/DatabaseName)                                 |
| SecurityProtocol = Tls, Tls11, Tls12 EncryptionPolicy = ReguireEncryption                                                                   |
| Aprima NOW SSL certificate validation failed for URL https://206.18.189.248:8107/Html/PrmWeb/index.html                                     |
| Error: RemoteCertificateNameMismatch                                                                                                    |
| Aprima NOW port validation failed for URL https://206.18.189.248:8107/Html/PrmWeb/index.html                                                |
| Error: The underlying connection was closed: Could not establish trust relationship for the SSL/TLS secure channel                          |

## Questions

If you have questions, please contact Support at <u>aprimaclientsupport@emds.com</u> or 877-564-4414, Option 2.

## **Preliminary Superbills**

CGM reminds you of the following best practice.

Please review all **Preliminary** superbills on a weekly basis to ensure that they are being handled and processed (filed to insurance or billed to patients) as expected. Even once a note is completed, a superbill might remain in the **Preliminary** status for several reasons, including that the provider's default status is set to **Preliminary** or that an error occurred while saving and completing the visit note.

## **Dragon Configuration**

Issue: Since upgrading to CGM APRIMA v19, Dragon does not transfer text in a visit.

Solution: Complete the following steps.

1. Start Dragon. If you use any microphone option other than Nuance PowerMic Mobile, the following warning message will appear.

| Nuance <sup>®</sup><br>Dragon Medical<br>One                 |                       | Desktop<br>Application |
|--------------------------------------------------------------|-----------------------|------------------------|
|                                                              | User:                 |                        |
| The device you have selected is not                          | pshinohara            | v                      |
| recommended; the recording quality                           | Microphone:           |                        |
| might not be good enough for speech                          | Microphone (NexiGo    | N930AF FHD wel 👋       |
| recognition.                                                 | Language:             |                        |
|                                                              | English (United State | s) v                   |
|                                                              | Specialty:            |                        |
|                                                              | General Medicine      | v                      |
|                                                              |                       |                        |
|                                                              | ОК                    | Exit                   |
|                                                              |                       |                        |
|                                                              |                       |                        |
|                                                              |                       |                        |
|                                                              |                       |                        |
|                                                              |                       |                        |
| © 2011-2023 Nuance Communications, Inc. All rights reserved. |                       | 2023.3 (23.4.64.0      |

Although other microphones will work, Nuance PowerMic Mobile is the preferred microphone for best quality recording and results.

2. On the Dragon app, click the config icon and select **Text Input**.

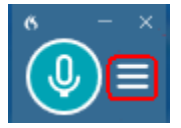

3. On the Options window, select the option highlighted in yellow.

| Options            |                                                                                                    |
|--------------------|----------------------------------------------------------------------------------------------------|
| General            | What happens when the cursor is placed in an unknown text field?                                                                                                    |
| Text Input         | Open the Dictation Box: Use your voice to dictate, correct and navigate; transfer the text afterwards.                                                                                                    |
| Hotkeys            | • Use Basic Text Control: Dictate at the cursor without the ability to format, correct and navigate using your voice.                                                                                                    |
| Microphone Buttons | Text transfer method                                                                                                    |
| Data Collection    | Press Shift+Insert     Press Ctrl+V     Use Windows paste command     Simulate keystrokes                                                                                                    |
|                    | Dictation Box: General settings                                                                                                    |
|                    | <ul> <li>Transfer text when recording is stopped</li> <li>Clear Dictation Box after transferring text</li> <li>Keep text on the Clipboard after transferring</li> <li>Add the selected text from the target application to the Dictation Box</li> <li>Show Dictation Box when the DragonBar is minimized</li> <li>Audio alert when Dictation Box opens automatically</li> </ul> |
|                    | Dictation Box: Text appearance                                                                                                    |
|                    | <ul> <li>Plain text</li> <li>Font type: <ul> <li>Arial</li> <li>Font size: <ul> <li>10</li> <li>Formatted text</li> </ul> </li> </ul></li></ul>                                                                                                    |
|                    | Apply All Close Restore De                                                                                                    |

## **Known Issue**

We are aware that some older machines may have historical certificates in place that could cause login issues, such as blank screens. If you or a member of your team experience this issue, please follow the process covered in this KB to address the issue for that user/machine.

### Enhancements

The following enhancements have been added in this hotfix.

#### Advanced Primary Care Management (APCM)

**NOTE**: APCM billing is not effective until January 1, 2025, with the release of the new billing codes for this feature.

• A new **APCM Eligible Payer** check box has been added to the **Settings** tab of the Insurance Payer window. Select this check box to allow superbills to be created for the Advanced Primary Care Management (APCM) program. This check box is cleared by default.

| ontact Info Settings Claims La  | abs/Providers Procedure Mapping Payer ID Override Revenue Code Mapping |     |
|---------------------------------|------------------------------------------------------------------------|-----|
| Account Type                    | Medicare Part B                                                        | 2   |
| 🔾 Use Provider's Fee List       | O Fee List                                                             | 2   |
| Amount Allowed List             | Tia - Default Amount Allowed List                                      | 2   |
| Reimbursement Rule              |                                                                        | 2   |
| ERA Payer ID                    |                                                                        |     |
| ERA Rule Group                  | Medicare_Rule Group 2023                                               | Ž.  |
| Auto-writeoff Adj Type          |                                                                        | 2   |
| Network                         | No Network                                                             |     |
| PQRS Insurance Carrier          | Medicare                                                               | 2   |
| Eligibility Clearinghouse       | C Eligibility Payer                                                    | 2   |
| Eligibility Format              | Q                                                                      |     |
| Enrollment Clearinghouse        | Map to Payer Type Code                                                 |     |
| Demographics Clearinghouse      | Q ICD-10 Start Date 10/1/2015 C                                        | z   |
| Altemate Insurance Plan         | C EM 2021/2023 Start Date 1/1/2021                                     | 2   |
| E-Prescribing Incentive Program | Requires a Referral CCM/BHI/CPO Eligible Payer APCM Eligible p         | aye |
| Require ABN Validation          |                                                                        | _   |
| ABN English Format              | Q                                                                      |     |

A new **Use APCM Payer's Eligibility** option has been added to the **Settings** tab of the Insurance Plan window. Select this option to have the plan override the payer. This option is selected by default.

A new **APCM Plan Eligible** check box has been added to the **Settings** tab of the Insurance Plan window. Select this check box to make the plan override the payer AND be APCM eligible. This check box is cleared by default, and will be disabled if the new **Use APCM Payer's Eligibility** option is selected. (175565)

| Intact Info Settings Clinical   Vecount Type Use Payer's Account Type   Use Payer's Account Type   Use Payer's Fee List   Use Payer's Fee List   Use Payer's Amount Allowed List   Use Payer's Amount Allowed List   Use Payer's Paper Claim Format   Use Payer's Paper Claim Format   Use Payer's Paper Claim Format   Use Payer's Paper Claim Format   Use Payer's Paper Claim Default Options   Use Payer's Render ID Format   Use Payer's Render ID Format   Use Payer's Reimbursement Rule   Use Payer's Refernal Required   Use Payer's No Network   Use Payer's No Network                                                                                                    | New Insurance Plan                                          |             |
|----------------------------------------------------------------------------------------------------|-------------------------------------------------------------|-------------|
| Count Type   Use Payer's Account Type   Use Payer's Fee List   Use Payer's Fee List   Use Payer's Amount Allowed List   Use Payer's Amount Allowed List   Use Payer's Paper Claim Format   Use Payer's Paper Claim Format   Use Payer's Bectronic Claim Format   Use Payer's Bectronic Claim Format   Use Payer's Bectronic Claim Format   Use Payer's Bectronic Claim Format   Use Payer's Bectronic Claim Format   Use Payer's Raper Claim Default Options   Use Payer's Raper Claim Default Options   Use Payer's Raper Claim Default Options   Use Payer's Reimbursement Rule   Use Payer's Reimbursement Rule   Use Payer's Reimbursement Rule   Use Payer's Reimbursement Rule   Use Payer's No Network   Use Payer's No Network   PCM Eligble   Use Payer's Bligblity   APCM Player's Eligblity   | ntact Info Settings Clinical CHC                            |             |
| iee List Use Payer's Fee List Use Payer's Amount Allowed List Use Payer's Amount Allowed List Use Payer's Amount Allowed List Use Payer's Amount Allowed List Use Payer's Paper Claim Format Use Payer's Paper Claim Format Use Payer's Bectronic Claim Format Use Payer's Bectronic Claim Format Use Payer's Bactronic Claim Tormat Use Payer's Bactronic Claim Default Options Use Payer's Raper Claim Default Options Use Payer's Rember ID Format Use Payer's Rember ID Format Use Payer's Reimbursement Rule Use Payer's Reimbursement Rule Use Payer's Reimbursement Rule Use Payer's Referral Required Setting Use Payer's Referral Network Use Payer's Bigblity APCM Plagble Use APCM Player's Bigblity APCM Plagble                                                                             | ccount Type                                                 | 0           |
| Fee List   Use Payer's Fee List   Anount Allowed List   Use Payer's Anount Allowed List   Use Payer's Anount Allowed List   O Use Payer's Paper Claim Format   O Use Payer's Paper Claim Format   O Use Payer's Blectronic Claim Format   O Use Payer's Paper Claim Format   O Use Payer's Paper Claim Format   O Use Payer's Paper Claim Format   O Use Payer's Paper Claim Default Options   O Use Payer's Member ID Format   O Use Payer's Reimbursement Rule   O Use Payer's Reimbursement Rule   O Use Payer's Referral Required   O Use Payer's No Network   O Use Payer's Referral Required Setting   O Use Payer's No Network                                                                                                    |                                                             | ~           |
| Outse Provider's Fee List         Amount Allowed List         Use Payer's Amount Allowed List         Outse Payer's Paper Claim Format         Paper Claim Format         Outse Payer's Paper Claim Format         Outse Payer's Paper Claim Format         Outse Payer's Paper Claim Format         Outse Payer's Paper Claim Format         Outse Payer's Paper Claim Format         Outse Payer's Paper Claim Default Options         Outse Payer's Paper Claim Default Options         Outse Payer's Member ID Format         Outse Payer's Reimbursement Rule         Outse Payer's Reimbursement Rule         Outse Payer's Referral Required         Use Payer's Referral Required Setting         Network         Outse Payer's No Network         Payer's Bigble         Outse Payer's Bigblity | lee Daver's Fee List                                        | Q           |
| Anount Allowed List   Use Payer's Amount Allowed List   Que Payer's Paper Claim Format   Que Payer's Paper Claim Format   Que Payer's Bectronic Claim Format   Que Payer's Bectronic Claim Format   Que Payer's Paper Claim Default Options   Que Payer's Paper Claim Default Options   Que Payer's Member ID Format   Que Payer's Reimbursement Rule   Que Payer's Reimbursement Rule   Que Payer's Refernal Required   Que Payer's Refernal Required Setting   Que Payer's Refernal Required Setting   Que Payer's No Network   Merwork                                                                                                    | Use Provider's Fee List                                     |             |
| Use Payer's Amount Allowed List         Use Payer's Amount Allowed List         Taim Options         Paper Claim Format         Use Payer's Paper Claim Format         Use Payer's Paper Claim Format         Use Payer's Bectronic Claim Format         Use Payer's Baper Claim Default Options         Use Payer's Paper Claim Default Options         Use Payer's Raper Claim Default Options         Use Payer's Member ID Format         Use Payer's Reimbursement Rule         Use Payer's Reimbursement Rule         Use Payer's Referral Required         Use Payer's No Network         Use Payer's No Network         PCM Eligble         Use Payer's Eligbility                                                                                                    | mount Allowed List                                          |             |
| Jaim Options         Paper Claim Format         • Use Payer's Paper Claim Format         • Use Payer's Paper Claim Format         • Use Payer's Bectronic Claim Format         • Use Payer's Baper Claim Default Options         • Use Payer's Paper Claim Default Options         • Use Payer's Paper Claim Default Options         • Use Payer's Member ID Format         • Use Payer's Reimbursement Rule         • Use Payer's Reimbursement Rule         • Use Payer's Referral Required         • Use Payer's Referral Required Setting         • Use Payer's No Network         • No Network         • No Network         • No Network                                                                                                    | Use Payer's Amount Allowed List                             | <u>)</u> Q  |
| Paper Claim Format Use Payer's Paper Claim Format Use Payer's Bectronic Claim Format Use Payer's Bectronic Claim Format Use Payer's Bectronic Claim Format Use Payer's Paper Claim Default Options Use Payer's Member ID Format Use Payer's Member ID Format Use Payer's Member ID Format Use Payer's Reimbursement Rule Use Payer's Reimbursement Rule Use Payer's Reimbursement Rule Use Payer's Referral Required Setting Use Payer's No Network PCM Bigble Use APCM Payer's Bigblity APCM Plan Bigble                                                                                                    | laim Options                                                |             |
| Use Payer's Paper Claim Format         Use Payer's Paper Claim Format         Use Payer's Electronic Claim Format         Use Payer's Paper Claim Default Options         Use Payer's Paper Claim Default Options         Use Payer's Member ID Format         Use Payer's Member ID Format         Use Payer's Reimbursement Rule         Use Payer's Reimbursement Rule         Use Payer's Referral Required         Use Payer's Referral Required Setting         Use Payer's No Network         Poser's Steferral Required         Use Payer's No Network         Poser's Bigble         Use APCM Payer's Eligibility                                                                                                    | Paper Claim Format                                          |             |
| Bectronic Claim Format         Use Payer's Electronic Claim Format         Default Options         Use Payer's Paper Claim Default Options         Other Payer's Paper Claim Default Options         Use Payer's Member ID Format         Use Payer's Member ID Format         Use Payer's Reimbursement Rule         Use Payer's Reimbursement Rule         Use Payer's Reimbursement Rule         Use Payer's Referral Required         Use Payer's Referral Required Setting         Use Payer's No Network         Puse Payer's No Network         POM Bigble         Use APCM Payer's Eligibility                                                                                                    | OUse Payer's Paper Claim Format                             | <u>)</u> Q  |
| Ulse Payer's Electronic Claim Format  Ulse Payer's Paper Claim Default Options  Ulse Payer's Paper Claim Default Options  Wember ID Format  Ulse Payer's Member ID Format  Ulse Payer's Reimbursement Rule  Ulse Payer's Reimbursement Rule  Ulse Payer's Reimbursement Rule  Ulse Payer's Referral Required  Ulse Payer's Referral Required Setting  Referral Required  Ulse Payer's No Network  PUse Payer's No Network  PCM Eligible  Ulse APCM Plagel's Eligibility  APCM Plan Eligible  Ulse APCM Plane Eligible                                                                                                    | Electronic Claim Format                                     |             |
| Default Options         Use Payer's Paper Claim Default Options         Wember ID Format         Use Payer's Member ID Format         Stroup ID Format         Use Payer's Group ID Format         Use Payer's Reimbursement Rule         Use Payer's Reimbursement Rule         Use Payer's Reimbursement Rule         Use Payer's Reimbursement Rule         Use Payer's Reimbursement Rule         Use Payer's Referral Required         Use Payer's Referral Required Setting         Use Payer's No Network         Puse Payer's No Network         PUse Payer's Bigbility         One APCM Payer's Eligibility                                                                                                    | Use Payer's Electronic Claim Format                         | ٩           |
| Use Payer's Paper Claim Default Options  Wember ID Format Use Payer's Member ID Format Use Payer's Group ID Format Use Payer's Group ID Format Use Payer's Reimbursement Rule Use Payer's Reimbursement Rule Use Payer's Reimbursement Rule Use Payer's Referral Required Use Payer's Referral Required Setting Use Payer's Referral Required Use Payer's No Network  PUse Payer's No Network  PUse Payer's No Network  PCM Bigble Use APCM Payer's Bigblity APCM Plan Bigble                                                                                                    | Default Options                                             |             |
| Member ID Format         Use Payer's Member ID Format         Stroup ID Format         Use Payer's Group ID Format         Reimbursement Rule         Use Payer's Reimbursement Rule         Use Payer's Reimbursement Rule         Use Payer's Reimbursement Rule         Use Payer's Reimbursement Rule         Use Payer's Reimbursement Rule         Use Payer's Referral Required         Use Payer's Referral Required Setting         Use Payer's No Network         Wese Payer's No Network         Map Network         PCM Bigble         Use APCM Payer's Bigbility                                                                                                    | Use Payer's Paper Claim Default Options                     | ٩           |
| Use Payer's Member ID Format Group ID Format Use Payer's Group ID Format Use Payer's Group ID Format Use Payer's Reimbursement Rule Use Payer's Reimbursement Rule Use Payer's Auto-writeoff Adj Type Use Payer's Auto-writeoff Adj Type Use Payer's Referral Required Use Payer's Referral Required Setting Use Payer's No Network Network PUse Payer's No Network PUse Payer's Bigble Use APCM Player's Bigble Use APCM Player's Bigble Use APCM Player's Bigble Use APCM Player's Bigble                                                                                                    | lember ID Format                                            |             |
| Sroup ID Format Use Payer's Group ID Format Beimbursement Rule Use Payer's Reimbursement Rule Use Payer's Reimbursement Rule Use Payer's Auto-writeoff Adj Type Use Payer's Referral Required Use Payer's Referral Required Setting Use Payer's Referral Required Use Payer's No Network  PUse Payer's No Network  PUse Payer's Bigibility APCM Bigble Use APCM Payer's Bigibility APCM Plan Bigble                                                                                                    | Use Payer's Member ID Format                                |             |
| Use Payer's Group ID Format        Reimbursement Rule        Use Payer's Reimbursement Rule        Use Payer's Reimbursement Rule        Use Payer's Auto-writeoff Adj Type        Use Payer's Auto-writeoff Adj Type        Use Payer's Referral Required        Use Payer's Referral Required Setting        Use Payer's No Network        No Network     Map Network       Map Network        APCM Bigble        Use APCM Payer's Bigblity                                                                                                    | roup ID Format                                              |             |
| Reimbursement Rule Use Payer's Reimbursement Rule Use Payer's Auto-writeoff Adj Type Use Payer's Auto-writeoff Adj Type Use Payer's Referral Required Setting Use Payer's Referral Required Setting Use Payer's No Network  Vetwork  APCM Bigble Use APCM Payer's Bigblity APCM Plan Bigble                                                                                                    | Use Payer's Group ID Format                                 |             |
| Use Payer's Reimbursement Rule        Auto-writeoff Adjustment Type        Use Payer's Auto-writeoff Adj Type        Use Payer's Referral Required        Use Payer's Referral Required Setting        Referral Required        Use Payer's No Network        No Network     Map Network                                                                                                    | eimbursement Rule                                           |             |
| Auto-writeoff Adjustment Type Use Payer's Auto-writeoff Adj Type Use Payer's Referral Required Setting Use Payer's Referral Required Setting Use Payer's No Network  Vetwork  APCM Bigble Use APCM Payer's Bigblity APCM Plan Bigble                                                                                                    | Use Payer's Reimbursement Rule                              | ٩           |
| Use Payer's Auto-writeoff Adj Type  Referral Required  Use Payer's Referral Required Setting  Use Payer's Referral  Network  Use Payer's No Network  PUse Payer's No Network  APCM Bigble  Use APCM Payer's Bigblity  APCM Plan Bigble                                                                                                    | uto-writeoff Adjustment Type                                |             |
| Referral Required     Isse Payer's Referral Required Setting     Requires a Referral       Network     Isse Payer's No Network     Map Network       APCM Bigble     APCM Plan Bigble                                                                                                    | Use Payer's Auto-writeoff Adj Type                          | ٩           |
| Use Payer's Referral Required Setting     Requires a Referral       Network     Ise Payer's No Network       Use Payer's No Network     No Network       APCM Bigble     APCM Plan Bigble                                                                                                    | leferral Required                                           |             |
| Vetwork     Ise Payer's No Network     Iso No Network     Map Network       APCM Bigble     APCM Plan Bigble                                                                                                    | Use Payer's Referral Required Setting O Requires a Referral |             |
| Use Payer's No Network    No Network   Map Network   APCM Bigble  Use APCM Payer's Bigbility  APCM Plan Bigble                                                                                                    | letwork                                                     |             |
| APCM Bigble Use APCM Payer's Bigblity APCM Plan Bigble                                                                                                    | Use Payer's No Network 🔘 📄 No Network                       | Map Network |
| Use APCM Payer's Eligibility APCM Plan Eligible                                                                                                    | PCM Disible                                                 |             |
| -                                                                                                    | P CM Eligible                                               |             |

- A **New APCM** button has been added to the toolbar on the Patient Care Management window. Click this button to open the Patient Care Management entry window with the following fields/options.
  - Effective Date (required)
  - Expiration Date
  - QMB (Qualified Medicare Beneficiaries) (required)
  - Consent (required)
  - Status (required)
    - Accepted: Patient enrolled in APCM program
    - Declined: Patient has declined enrollment
    - Eligible: Patient's insurance allows for APCM billing, patient not yet enrolled
    - Exempt: Provider has deferred this coverage for this patient
    - Ineligible: Patient's insurance does not accept APCM
  - Provider (required)
  - Notes

- Diagnosis (this will pull from the patient's problem list) (required)
- APCM Level (required)
  - Level 1 (GPCM1) = one chronic condition
  - Level 2 (GPCM2) = two or more chronic conditions
  - Level 3 (GPCM3) two or more chronic conditions and QMB

When saved, the Care Type = Advanced Primary Care Management. (175566, 180542)

|                          | New Patient Care Manageme        | ant                   | -                       |               |  |  |      |  |
|--------------------------|----------------------------------|-----------------------|-------------------------|---------------|--|--|------|--|
|                          | For Patient Wayne, Bruce         |                       |                         |               |  |  |      |  |
|                          | Effective Date                   | 12/1/2024             | 9                       |               |  |  |      |  |
|                          | Expiration Date                  |                       | 9                       |               |  |  |      |  |
|                          | Qualified Medicare Beneficiaries | Yes                   |                         | ٩             |  |  |      |  |
|                          | Consent                          | Yes                   |                         | ٩             |  |  |      |  |
|                          | Status                           | Accepted              |                         | ٩             |  |  |      |  |
|                          | Provider                         | Bailey, Miranda       |                         | ٩             |  |  |      |  |
|                          | Notes                            |                       |                         |               |  |  |      |  |
|                          |                                  |                       |                         |               |  |  | <br> |  |
| ter Name                 |                                  |                       |                         |               |  |  |      |  |
| Filter Attributes        | Diagnosis                        | 🛨 ong tem (current) u | ise of insulin; (F90.9) | ADHD Q        |  |  |      |  |
| For Patient Wayne, Bruce | APCM Level                       | Level 3 (GPCM3)       |                         | ۹ (           |  |  |      |  |
| Effective Date           |                                  |                       | ОК                      | Cancel        |  |  |      |  |
| Expiration Date          |                                  |                       |                         | No Batch Set) |  |  |      |  |
|                          |                                  |                       | 1.5-1 1.1               |               |  |  |      |  |
|                          |                                  |                       |                         |               |  |  |      |  |

• A new **APCM Level** column has been added to the Care Management Review window. The default state of this column is **Active**; you can hide the column or reorder it on the Modify Columns window.

MSP

Location

Diagnosis

Notes

Status

epted

٥

Effective Date

Care Coordinator

The Care Management Review window also has a new filter selection in the **Care Type** field for **Advanced Primary Care Management**. (175567, 180542)

• On the Care Management Review window, you can search by month for patients with active APCM.

When you create a superbill for a patient with active APCM, the information is pulled from the Care Management window for the patient. The billing provider is the patient's billing provider from Care Management at the time the superbill is created. If no billing provider is set in Care Management, the APCM care management provider is used. Diagnosis codes are pulled from Care Management. The code (as shown below) is determined by the level entered for the patient in Care Management.

• Level 1 = GPCM1

Care Type 👌 Provider

PCM

• Level 2 = GPCM2

• Level 3 = GPCM3

One superbill can be created per patient per month. After the patient's superbill has been created for the month, the patient will not show up in the Care Management search (unless you set the **Qualifies for Billing** filter to **Show All Patients**). (175568)

• The Patient Desktop menu (visible in locations such as Patient Demographics and RPN) now displays an **APCM: <Status>** button for the patient. Click this button to open the Patient Care Management window. (184911)

### CGM AMBI Tile

• For the **Diagnosis**, **Services Ordered**, and **Services Performed** sections, a **Change** link displays next to the code(s) determined by AI. Click this link to display the Diagnosis Code Search or Procedure Code Search window, where you can search for and select a different code(s). The line item WILL BE accepted and approved automatically on the **AI Summary** tab, and the confidence rating indicator and **Change** link will be hidden. The approve icon also will be selected by default.

The **Services Ordered** section has a **Move to SP** link for each line item and the **Services Performed** section has a **Move to SO** link for each line item. Use these links to move the description and code to the opposite section.

An edit pencil icon fisplays in the Chief Complaint/History of Present Illness, Review of Systems, Physical Exam, and Plan sections. Click this icon to launch the free text editor (without macros), where you can modify the free text. When you click Save, the updated information will be accepted automatically and will be reflected on the AI Summary tab and corresponding tile. (168433, 168681, 176901, 180020)

• Expletives will be visible on the **Raw Transcript** tab as this information can be important and relevant for medical professionals. (176685)

### **Claim Form Layouts**

The following two new claim form layouts have been added to CGM APRIMA:

- CMS-1500-NPI-5010 Box 31 Sig On File
- CMS-1500-NPI-5010 Populate Box 30\_31 Sig On File

Select either of these claim form layouts to print 'Signature On File' instead of the provider's name in box 31. If you select CMS-1500-NPI-5010 Populate Box 30\_31 Sig On File, 'Signature On File' also will print in box 30; some Medicaid payers require box 30 to be populated.

These claim form layouts can be selected at the insurance payer, insurance plan, or process claims level. (143573)

#### **Claim Format**

• A new option has been added for the **Print Claim Form Layout** field on the Claim Format window. If you leave this field blank, the responsible party name and address will print in box 38 of the UB04 paper claim form. If you select the new **UB04 Box 38 Insurance Info** claim format value type in this field, the insurance name and address will print in box 38 of the UB04 paper claim form. (170954)

| Diffy Claim Format - UB04   |                  |          |          | - 0                    | ×          |
|-----------------------------|------------------|----------|----------|------------------------|------------|
| ID 5000-UB04                |                  |          |          |                        |            |
| Name UB04                   |                  |          |          | TEP<br>2017            |            |
| Type Paper UB04             |                  |          |          |                        | 2          |
| Notes                       |                  |          |          |                        |            |
| Inactive BHT Type "RP"      | DMERC            | Send NPI | Send F   | QRS procedures         |            |
| ✓ User Defined              | Always Output Lo | op 2310C | Always   | Output AAE in Loop 232 | 20         |
| Claim Format Options        |                  |          |          | <u> </u>               |            |
|                             | Value Type       |          | It Value | Codes                  |            |
| Practice (Cruze ID Trace    |                  |          |          |                        |            |
| Practice/Group ID Type      |                  |          |          |                        |            |
| Print Claim Form Layout     |                  |          |          |                        |            |
| Referring Provider ID       |                  | ٩        |          |                        |            |
| Referring Provider ID Type  |                  | ٩        |          |                        | - 11       |
| Rendering Provider ID       |                  | ٩        |          |                        |            |
| Rendering Provider ID Type  |                  | ٩        |          |                        |            |
| Submitter ID                | ТРІ              | 9        |          |                        |            |
| <                           |                  |          |          |                        | ~          |
|                             |                  |          |          |                        | -          |
|                             |                  |          |          | OK (                   | Cancel     |
|                             |                  |          |          | 🛛     (No Batc         | h Set)  _: |
| Find Claim Format Value Ty  | pes              |          |          |                        |            |
| File                        |                  |          |          |                        |            |
| ld ♦ Nam                    | e 👌              |          | Notes    | \$                     |            |
| UB04 <u>UB04</u>            |                  |          |          |                        |            |
| UB04 bg UB04 background     | and lafe         |          |          |                        |            |
| UB04 Ins UB04 Box 38 Insura | ance into        |          |          |                        |            |
|                             |                  |          |          |                        |            |
|                             |                  |          |          |                        |            |
|                             |                  |          |          |                        |            |
| ID                          |                  |          |          |                        |            |
| Name                        |                  |          |          |                        |            |
| □ Include inactive items    |                  |          |          |                        |            |
|                             |                  |          |          |                        |            |
| Search Clear                |                  |          |          | OK Ca                  | ncel       |
|                             |                  |          |          |                        |            |

#### Hx Tab/Problem & Dx Category

• The following changes have been made to the **Hx** tab/Problem & Dx Category user interface (UI).

• When you select an item in the list, the entire line item becomes active. Any updates you make to the line item are reflected immediately.

| Name                             | Related | Onset        |   | Resolved | Status               |    | Provider         |    | Notes          | Lost Dx Date | HCC  | Recorded Date | Occurences | Info | Action |
|----------------------------------|---------|--------------|---|----------|----------------------|----|------------------|----|----------------|--------------|------|---------------|------------|------|--------|
| Acne rosacea                     |         | 2 weeks ago  | 0 | 0        | Chronic              | ٩  | Patterson, Frank | Q, | Here.are.some  | 9/11/2020    | .125 | 9/11/2020     | 3          |      | ••••   |
| Aortic Stenosis with SEM (II/VI) | -       | 2 weeks ago  | U | U        | Active 🕲             | Q, |                  | Q, | Here are some. | 9/11/2020    | .125 | 9/11/2020     | 3          |      |        |
| Hypertension                     |         | 4 months ago | U | U        | Chronic              | Q  | Patterson, Frank | Q, |                |              | .125 | 9/11/2020     | 3          |      |        |
| Menopause                        |         | 12/10/2020   | 0 | Ø        | Chronic              | Q  |                  | Q, |                |              |      | 9/11/2020     | 3          |      |        |
| Hypercholesterolemia             |         | 3 months ago | U | Ø        | Active with a longer | ٩  |                  | Q, | Here.are.some  |              | .125 | 9/11/2020     | 1          |      |        |
| Diabetes                         |         | 1 year ago   | 0 | U        | Active               | Q  |                  | Q, |                |              | .125 | 9/11/2020     | 1          | 0    | ••••   |
| (J02.9) Acute Pharyngitis        |         | 4/15/2007    | U | Ø        | Inactive             | Q  | Patterson, Frank | Q, |                |              |      | 9/11/2020     | 1          |      |        |
|                                  |         |              |   |          |                      |    |                  |    |                |              |      |               |            |      |        |
|                                  |         |              |   |          |                      |    |                  |    |                |              |      |               |            |      |        |
|                                  |         |              |   |          |                      |    |                  |    |                |              |      |               |            |      |        |

• For a find control, when you select the body of the field, the Currently Selected/Most Frequently Used/Most Recently Used drop-down displays based on the prepopulation set.

| HDD - Artive Mistory 0 611 2024 0 309                                                      |               |          |                      |                     |            |                   |             |             |
|--------------------------------------------------------------------------------------------|---------------|----------|----------------------|---------------------|------------|-------------------|-------------|-------------|
| Looks like some problems in the list are flagped for cleanup. Open Cleanup List            |               |          |                      |                     |            |                   |             | ×           |
|                                                                                            |               |          |                      |                     |            |                   |             |             |
| + Add Problem + Add Diagnosis Categorize                                                   |               |          |                      |                     |            |                   |             |             |
| Name                                                                                       | Related OnSet | Resolved | Status               | Provider            | Notes Date | HCC Date Recorded | Occurrences | Info Action |
| Acne rosacea                                                                               |               | 0        | (Active @            | Dr Sabers, K 🕲 Q    |            | 12/28/2023        | 2           |             |
| Headache                                                                                   |               | 0        | Currently Selected V | ٩                   |            | 12/27/2023        | 1           |             |
| (I10) (I10) Accelerated hypertension                                                       |               | 0        | Most Frequently Used | Burns, Jb, MD 🛞 🔍   | 8/21/2024  | 8/21/2024         | 5           | 0           |
| (J02.9) Acute pharyngilis                                                                  | 12/5/2023     | 0        | 3 Chronic            | Burns, Jb, MD 🕲 Q   | 7/16/2024  | 7/16/2024         | 3           | <b>6</b>    |
| (N76.0) Acute vaginitis                                                                    | 08/24/2021    | 0        | 3 Active (2) Q       | Dr Sabers, K 🔕 Q    | 6/6/2024   | 7/9/2024          | 5           | 0           |
| (Z68.54) Body mass index (BMI) pediatric, greater than or equal to 95th percentile for age | 11/9/2023     | 0        | Active  Q            | Dr Sabers, K 🕲 Q    | 11/13/2023 | 11/13/2023        | 2           | <b>6</b>    |
| (F22) Delusional disorders                                                                 | 1/4/2024      | 0        | Active 🕲 Q           | Burns, Jb, MD 🕲 🔍   | 5/29/2024  | 0.309 5/20/2024   | 5           | <b>0</b>    |
| (R13.10) Dysphagia                                                                         | 3/7/2024      | 0        | Active 🕲 Q           | Dr Sabers, K 🔘 Q    | 6/6/2024   | 7/9/2024          | 3           | <b>0</b>    |
| (200.00) Encounter for general adult medical examination without abnormal findings         | 11/1/2023     | 0        | Active 🕲 Q           | Burns, Jb, MD 🕲 🔍   | 1/19/2024  | 1/19/2024         | 5           | 0           |
| (I10) Essential (primary) hypertension                                                     | 8/31/2023     | 0        | Active 🕲 Q           | Burns, Jb, MD 🛞 🔍 Q | 1/4/2024   | 1/4/2024          | 8           | <b>6</b>    |
| (220 R22) Evonence to COUID-10 vinie                                                       |               |          |                      |                     | 1/9/2024   | 2/22/2024         | 1           | ок Се       |

- When you click a magnifying glass icon, the corresponding find table window opens.
- Click the new **Refresh** button to manually refresh the window. The window will not automatically refresh as you make updates so the set order of the window may not be reflected correctly. (171904)

#### MAIN MENU

 The Configure menu item has been relocated between the Reports and Operations menu items. (177588)

#### **Practice Settings**

• A new **Check Eligibility only for Primary Payers** check box has been added to the **Billing** tab of the Configure Practice Settings window. When this check box is selected, eligibility is run only for the primary payer. This check box is selected by default.

| Configure Practice Setting    | gs                            |                           |                           |                                       |                                              | ×      |
|-------------------------------|-------------------------------|---------------------------|---------------------------|---------------------------------------|----------------------------------------------|--------|
| Practice Billing Credit Card  | Statement Message Rout        | ting System Drug Screenin | g Prescriptions Mainten   | nance Drug Classes High Risk Drug Cla | sses Clinical Settings Aprima Now Form Title | ↓ ⊳    |
| Claim Submitter Service Site  |                               |                           |                           | Q                                     |                                              |        |
| Pay To Service Site           |                               |                           |                           | Q                                     |                                              |        |
| Electronic Claim Submitter ID |                               |                           |                           |                                       |                                              |        |
| Eligibility Service Type Code |                               |                           |                           | <b>Q</b>                              |                                              |        |
| Appointment Eligibility D     | ays In Advance For Appoint    | ment Eligibility Check 2  | ÷ Include Weeke           | ends                                  |                                              |        |
| Check Eligibility Only Once a | a Month                       | Check Eligibility only    | for Primary Payers        |                                       |                                              |        |
| Enable eligibility check from | Track Superbills              | Check Eligibility If Mo   | nth Changed Since Last Ch | neck                                  |                                              |        |
| Providers To Exclude From     | Appointment Eligibility Check |                           |                           | 9                                     |                                              |        |
|                               |                               |                           |                           |                                       |                                              |        |
| Use Code Validation           |                               |                           |                           |                                       |                                              |        |
| Server                        | https://s2.ediinsight.c       | :om/transfer/rt_scrub.php |                           |                                       |                                              |        |
| User Name                     | atdftp                        |                           |                           |                                       |                                              |        |
| Password                      | a1370457546                   |                           |                           |                                       |                                              |        |
| Report Code Level             | Error                         |                           | ٩                         |                                       |                                              |        |
| Reset Superbill Status Leve   | Error                         |                           | 9                         |                                       |                                              |        |
| Default batch owner for syste | em created batches            | Createdbatch, System      |                           | ٩                                     |                                              |        |
| Fiscal Year End               | 12/2/2013                     | ٩                         |                           |                                       |                                              |        |
| Calculate Tax (               | All procedures are sales ta   | axable by default         |                           |                                       |                                              |        |
|                               | All procedures are healthc    | are taxable by default    |                           |                                       |                                              |        |
| (                             | All procedures are not taxa   | able by default           |                           |                                       |                                              |        |
| Automatically mark informatic | on responses as reviewed      |                           |                           |                                       |                                              |        |
| Enable Deposits By Financia   | al Center                     |                           |                           |                                       |                                              |        |
|                               |                               |                           |                           |                                       |                                              |        |
|                               |                               |                           |                           |                                       |                                              |        |
|                               |                               |                           |                           |                                       |                                              | Cancel |
|                               |                               |                           |                           |                                       | 🖾 🛛 (No Batch                                | h Set) |

You can override this setting at the patient level. The **Check eligibility only for primary payers** check box on the Download Benefits window reflects the setting of the **Check Eligibility only for Primary Payers** check box in Configure Practice Settings, but you can select or clear the check box on the Download Benefits window as needed. (178052)

| Download                                           | d Benefits                                                                             | ×        |
|----------------------------------------------------|----------------------------------------------------------------------------------------|----------|
| <ul> <li>Patient cons<br/>receiving the</li> </ul> | ent is not set. e-Med Hx request will not be submitted afte<br>e RX Benefits response. | r        |
| Patient                                            | 🗶 Scooby, Barb                                                                         | ٩        |
| Provider                                           |                                                                                        | <u> </u> |
| Service Site                                       |                                                                                        | <u> </u> |
| RX Ben                                             | efits                                                                                  |          |
| Last Rx Ben                                        | efits: 10/24/2024 11:39 AM<br>Hv: N/A                                                  |          |
| Medi                                               | cation History                                                                         |          |
| Request Da                                         | ate                                                                                    | ٩        |
| Eligibility                                        | Check eligibility only for primary                                                     | payers   |
| ✓ Main                                             | Manual Entry                                                                           |          |
|                                                    | ОКС                                                                                    | ancel    |

#### Reports

- Eligibility Date and Status columns have been added to the Track Superbill Procedure Review report. These columns display the date of the last eligibility download and superbill status for that date. (136807)
- A new SDOH PRAPARE report has been added to the **Clinical** folder. This Excel report provides a summary of answers from the SDOH PRAPARE assessment form.

The Spanish version of the form also is included in the report; those answers will remain in Spanish. The prefix 'demo:' will display for data that is based on demographic information. (174434)

| ≡ Z-QAMASTER-5950             | Default                                | Reports 🗙          |   |
|-------------------------------|----------------------------------------|--------------------|---|
| Patient Visit                 | SDOH PRAPARE                           | View               |   |
| Patients By Age               |                                        |                    |   |
| Patients by Diagnosis         | Filter Attributes<br>Visit Dates       |                    |   |
| Patients by Diagnosis or Medi | Today 😒                                |                    | Q |
| Prescription Detail Log       | Visit Providers                        |                    |   |
| Provider Alert                |                                        |                    | Q |
| Provider Medication Detail Su | Provider Option                        |                    |   |
| Provider Time-Based Producti  | Billing Provider     Financial Centers | Rendering Provider |   |
| SDOH PRAPARE                  |                                        |                    | Q |
| Services by Code Summary      | Service Sites                          |                    |   |
| Services by Provider Summary  |                                        |                    | Q |
| Struck Out Visits             | Patient Programs                       |                    |   |
| Clinical Quality >            |                                        |                    | Q |
| Demographics >                | Patient Statuses                       |                    |   |
| EPCS >                        |                                        |                    | Q |
| Excel Reports                 | Patient Conditions                     |                    |   |
| General Reports               |                                        |                    | Q |
|                               |                                        |                    |   |
| Lab Reports >                 |                                        |                    |   |

#### Visit Checklist

• A new **Visit Checklist** find control has been added to the Appointment Type window. Search for and select a visit checklist to associate to the appointment type. This allows the checklist to be displayed in an FND created from the Appointment Queue or **Visit Notes** tile associated with this appointment type. (169393)

| <ul> <li>List Editor - Appointment Type</li> <li>Billing</li> </ul>                                                                                                    | pe<br>File                    |      |
|----------------------------------------------------------------------------------------------------|-------------------------------|------|
|                                                                                                    | Modify Appointment Type       | ×    |
|                                                                                                    |                               |      |
| Integration<br>                                                                                                    | Name Annual Wellness          |      |
|                                                                                                    | Duration 60 minutes           |      |
|                                                                                                    | Color Blocking                |      |
| - Schedule - Appointment Status - Appointment Type - Calendar - Calendar - Calendar Template - Viet Tracking Room - Calendar Template - Viet Tracking Room - Calendar Template - Viet Tracking Room - Calendar Template - Viet Tracking Room - Calendar Template - Viet Tracking Room - Viet Tracking Room - V | Notes                         |      |
| Waiting List<br>Waiting List                                                                                                    | Description                   |      |
|                                                                                                    | Cancelation Charge            | 2    |
| User Defined List                                                                                                    | Visit Checklist My AWV-Female | 2    |
| Terr vaccines                                                                                                    | Car Car                       | ncel |
|                                                                                                    | (No Batch :                   | set) |

When an FND is created for a patient with an associated appointment of this type, the FND navigation bar displays a new **Visit Checklist** section. All labels configured for the appointment type will display with a check box, and these check boxes will be cleared by default. You can manually select each item in the checklist. The states of the check boxes will be retained when you close and re-enter the dashboard. The checklist will be expanded by default, and you can choose to collapse it. (169394)

| 🔮 Patient Dashboard<br>: 🖉 🚯 👪 🗊 👔 🧟 🐺 🖓 🍰 🍂 📖 🖂 💵 🚳 🍘 | 📑 🚴 🛔 🖛 New - P            | RE                   |                |     |
|--------------------------------------------------------|----------------------------|----------------------|----------------|-----|
| Bpatient, Banana<br>Male /Female, 7/27/1951, 73y       | Pref<br>Engli              | erred Language<br>sh | 0              | Aml |
| APRIMA SMART CHART                                     | Chat<br>11:53 AM 10/9/2024 | AI Summary           | Raw Transcript |     |
| My Al                                                  |                            |                      |                |     |
| HPI                                                    |                            |                      |                |     |
| ROS                                                    |                            |                      |                |     |
| PE .                                                   |                            |                      |                |     |

 A new Visit Checklist window has been created in CGM APRIMA. You can access it from the navigation bar by selecting Configure > System Configuration > Quick Search > search for 'Visit Checklist' or by selecting Configure > Clinical > Visit Checklist. This window allows you to create, edit, and delete checklists. You can search for any checklists, including inactive checklists.

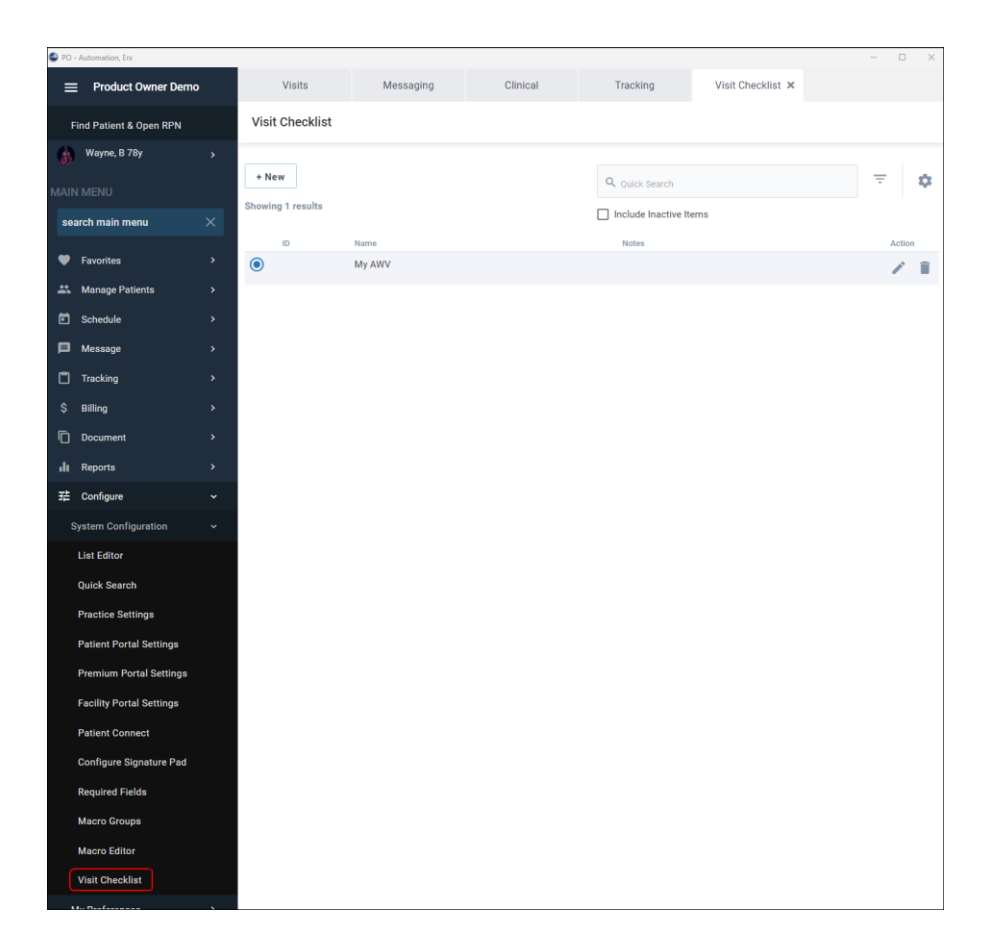

Click the **+New** button to open the New Visit Checklist window, where you can create a new checklist.

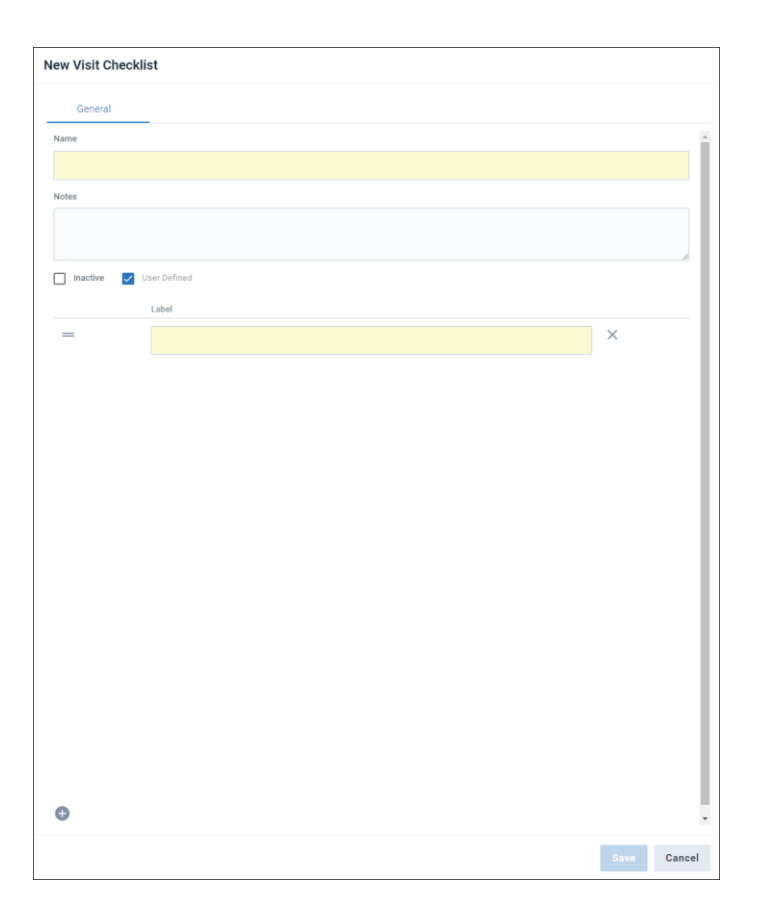

- The **Checklist Name** field is required.
- You can associate an **ID** and **Notes** to the checklist.
- The **Inactive** check box is cleared by default.
- You can use free text to create labels inside the checklist.
- You can add and delete labels, and reorder labels by dragging and dropping.

Click the pencil icon 🖍 next to the checklist you want to modify.

| General     |                      |   |
|-------------|----------------------|---|
| lame        |                      |   |
| My AWV-Fema | ale                  |   |
| lotes       |                      |   |
|             |                      |   |
|             |                      |   |
| Inactive    | User Defined         |   |
|             | Label                |   |
| =           | Colorectal Screening | × |
| =           | Tobacco Screening    | × |
|             |                      |   |
| _           | Mammogram            | × |
|             |                      |   |
|             |                      |   |
|             |                      |   |
|             |                      |   |
|             |                      |   |
|             |                      |   |
|             |                      |   |
|             |                      |   |
|             |                      |   |
| Ð           |                      |   |

You can:

- Reorder the labeled items by dragging and dropping.
- Inactivate the checklist by selecting the **Inactive** check box.
- Delete a labeled item by clicking the **x** icon next to the item.

Click the trash can icon to delete a checklist. An Undo pop-up will appear to allow you to immediately undo the deletion. If you continue with the deletion, the checklist is removed, and it also will be removed from any appointment types to which it is associated. (164724)

## **Fixed Items**

The following items are fixed in this hotfix.

### New Client/AppServer Fixed Items

| ID     | Title                                                                                                    | Hotfix       |
|--------|----------------------------------------------------------------------------------------------------|--------------|
| 176901 | *AMBI: Ability to modify free text in AI Summary.                                                             | v19.4 HF1902 |
| 176685 | *AMBI: Expletives Turn On.                                                                                    | v19.4 HF1902 |
| 180020 | *AMBI: Smart Chart Transcript Tile > AI Summary Tab change hyperlink<br>Diagnosis.                            | v19.4 HF1902 |
| 168433 | *AMBI: Smart Chart Transcript Tile > AI Summary Tab change hyperlink SP and SO.                               | v19.4 HF1902 |
| 168681 | *AMBI: Smart Chart Transcript Tile > AI Summary Tab move to SP and SO hyperlink.                              | v19.4 HF1902 |
| 179980 | *AMBI Tile: Update name of tile and short/long description.                                                   | v19.4 HF1902 |
| 177588 | *Angular Homepage: Navigation Main Menu > Move Configuration under Reports menu/above Operations.             | v19.4 HF1902 |
| 175565 | *APCM: Insurance Plan and Payer setting.                                                                      | v19.4 HF1902 |
| 175566 | *APCM: New Care Management option.                                                                            | v19.4 HF1902 |
| 175568 | *APCM Billing: Care Management Review filter and superbill creation guidelines.                               | v19.4 HF1902 |
| 178052 | *Practice Settings: Check Eligibility for Primary Payers Only - Ability to override setting at patient level. | v19.4 HF1902 |
| 169393 | *Visit (FND) Checklists: Ability to associate a checklist to an appointment type.                             | v19.4 HF1902 |
| 164724 | *Visit (FND) Checklists: Creation of checklists in the UI.                                                    | v19.4 HF1902 |
| 169394 | *Visit (FND) Checklists: Display checklist in FND based on appointment type.                                  | v19.4 HF1902 |
| 174549 | AI: Prompts > Add to DB.                                                                                      | v19.4 HF1902 |

| 180691 | AMBI: Ability to accept a structured element added manually to note.                                                    | v19.4 HF1902 |
|--------|----------------------------------------------------------------------------------------------------|--------------|
| 180624 | AMBI: Change label on the Recording/Summary section at the top of navigation bar from APRIMA SMART CHART to AMBI.       | v19.4 HF1902 |
| 180944 | AMBI: Clicking Accept checkmark for a medication on AI Summary tab and then cancelling SIG Writer causes console error. | v19.4 HF1902 |
| 170786 | AMBI: Medication Tile: Matching research.                                                                               | v19.4 HF1902 |
| 174415 | Angular Report: Toolbar Find Text box is disabled when report loads.                                                    | v19.4 HF1902 |
| 180578 | Angular Reports: Upgrade Bold Reports version.                                                                          | v19.4 HF1902 |
| 178057 | Assessments: Attempt to add SP from assessment form fails with exception.                                               | v19.4 HF1902 |
| 171484 | Bad request: No location ID provided error.                                                                             | v19.4 HF1902 |
| 179966 | CGM AMBI (FND AI): Unable to record in FND visit after deleting recording.                                              | v19.4 HF1902 |
| 172112 | CGM APRIMA errors when saving visit notes.                                                                              | v19.4 HF1902 |
| 186052 | Designer tab data saving issue.                                                                                         | v19.4 HF1902 |
| 180948 | eCR: ListProductParameter of 'eCRInitialTriggerMessagesJob' has incorrect date.                                         | v19.4 HF1902 |
| 180548 | Ekos/Aprima Integration: Charge Details API                                                                             | v19.4 HF1902 |
| 186040 | Enter button in Messages selects the OK button.                                                                         | v19.4 HF1902 |
| 181095 | Error after upgrade to HF1521: Out of memory error when visit without SP attempts to process superbill.                 | v19.4 HF1902 |
| 181294 | FNC: Rx NOW Save Error timeout when sending orders.                                                                     | v19.4 HF1902 |
| 180727 | FND: Assessments: ToolTip for edit icon is displaying 'delete'.                                                         | v19.4 HF1902 |

| 181851 | FND: Navigation bar is not moving down when FND is scrolled down.                                                   | v19.4 HF1902 |
|--------|----------------------------------------------------------------------------------------------------|--------------|
| 180684 | FND: Problems & Diagnoses: Patient's problems and diagnoses are not being displayed.                                | v19.4 HF1902 |
| 181978 | FND: Problems& Diagnoses: +Visit Dx is causing diagnosis description and HCC score to be incorrect after adding.    | v19.4 HF1902 |
| 181519 | FND: Problems & Diagnoses tile partially updated with changes made for FNC.                                         | v19.4 HF1902 |
| 180685 | FND: Unified Summary does not pop up when completing FND.                                                           | v19.4 HF1902 |
| 180335 | FND Assessments: Added form doesn't appear on Assessment tile.                                                      | v19.4 HF1902 |
| 177815 | FND Updates: Superbill is not updated with DX/SP codes when superbill is in syncable status.                        | v19.4 HF1902 |
| 182043 | Formatting Model: Assessment Form fields that contain column values do not output data.                             | v19.4 HF1902 |
| 177286 | Formatting Model: Generate Assessments only displays one iteration of form.                                         | v19.4 HF1902 |
| 170092 | Formatting Model field for ImplantableDeviceHistory is not working.                                                 | v19.4 HF1902 |
| 181704 | Generate Summary error on AMBI tile on file without medically relevant conversation detected.                       | v19.4 HF1902 |
| 171904 | History > Problem/Diagnosis: Update load times and UI.                                                              | v19.4 HF1902 |
| 180214 | Homepage: Option 'Modify Current Settings' is available for users without security.                                 | v19.4 HF1902 |
| 174813 | Patient Results: Results are lost if user creates new result after receiving locked result message (part 2).        | v19.4 HF1902 |
| 177182 | Problem/Diagnosis History: Need to scroll to display find controls at bottom of page.                               | v19.4 HF1902 |
| 176843 | Problem/Diagnosis History: Status and Provider fields no longer appear as gray text for deleted problems/diagnoses. | v19.4 HF1902 |
| 170788 | Visit Checklist: Retain state of check box.                                                                         | v19.4 HF1902 |

## Weekly Maintenance Fixed Items

| ID     | Title                                                                                                  | Hotfix       |
|--------|----------------------------------------------------------------------------------------------------|--------------|
| 175567 | *APCM: Care Management column (with Reorder Column option).                                            | v19.4 WF1902 |
| 184911 | *APCM: Display APCM status in Patient Toolbar.                                                         | v19.4 WF1902 |
| 180542 | *APCM: Update Current Care Management Statuses and Care Type filter in database.                       | v19.4 WF1902 |
| 184128 | 19.4 Beta: Date entries selection is not being followed on generated report.                           | v19.4 WF1902 |
| 154126 | Bold Reports Tablix Errors in System: Multiple Reports.                                                | v19.4 WF1902 |
| 177891 | Clinical Quality: Promoting Interoperability Reports display eMDs Aprima<br>logo (Angular & Winforms). | v19.4 WF1902 |
| 181334 | Docbuddy: Slowness when saving Dx codes.                                                               | v19.4 WF1902 |
| 175576 | eCR: Additional Outbound XML not populating upon activating.                                           | v19.4 WF1902 |
| 143573 | Enhancement: Medicaid Payers requesting 'Signature On File' to populate in Box 31 of ALL paper claims. | v19.4 WF1902 |
| 184106 | Intelichart: Broken integration tests.                                                                 | v19.4 WF1902 |
| 174434 | New Report: SDOH PRAPARE report.                                                                       | v19.4 WF1902 |
| 186031 | Notes are not being saved - note blank after being saved as incomplete.                                | v19.4 WF1902 |
| 181473 | Prescription Queue: Filters out messages containing a subtype.                                         | v19.4 WF1902 |
| 136807 | Report Enhancement: Add eligibility status and date to Track Superbill Procedures Review.              | v19.4 WF1902 |
| 175855 | RPN: Assessment Forms - Displays name of assessment form even though title exists for assessment form. | v19.4 WF1902 |
| 179948 | Scheduling report - Appointment Report Excel: Appts out of order.                                      | v19.4 WF1902 |

| 170954 | UB Box 38: Add option for payer claim form layout. | v19.4 WF1902 |
|--------|----------------------------------------------------|--------------|
| 184580 | Write Off Balance locking up CGM APRIMA.           | v19.4 WF1902 |